## 中信银行的网银怎么用?中信银行的网银怎么用的

个人网银界面,下载两个东西:USBKEY管理工具和网银安全控件,安装以后重启(必须,不能再网吧用,要不就白装了),然后开机,再上那个网站,第一次用网银得注册一下,也在个人网银那里,你得设置网银的登录密码买东西的时候插上UKEY,可能会弹出来中信的个人网银登陆界面,你可以现在登陆,出现证书登陆那一行有一堆英文就说明差不多能用了,然后输入两个密码,登录密码和UKEY密码,然后就登陆上了!这个页面别关了支付的时候会出来两个对话框,都点"是"然后就会弹出来中信网银支付网关的页面(马上成功啦,呵呵)输入卡号和密码,等一会儿就成功了!

## 怎么登录中信银行个人网银?

要登录中信个人网银只点击中信金融网导航条上"个人网银"就可以登录我行个人网银,或点击中信银行首页"个人网银6.0登录"。

可使用证书或不使用证书登录中信个人网银6.0。系统根据您是否使用证书登录中信个人网银,为用户提供的相应安全级别和不同的服务功能。

若使用证书登录,则系统根据证书信息自动显示用户名,然后您输入登录密码后登录;若您不使用证书登录,则您输入用户名、登录密码、验证码后登录。